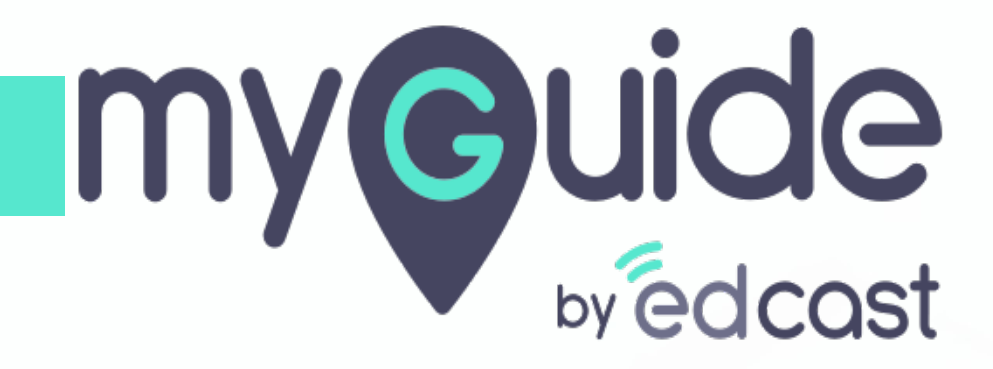

Message step conditions

myguide.org

#### Step: 01

Click the floating plus icon and select "Message Step"

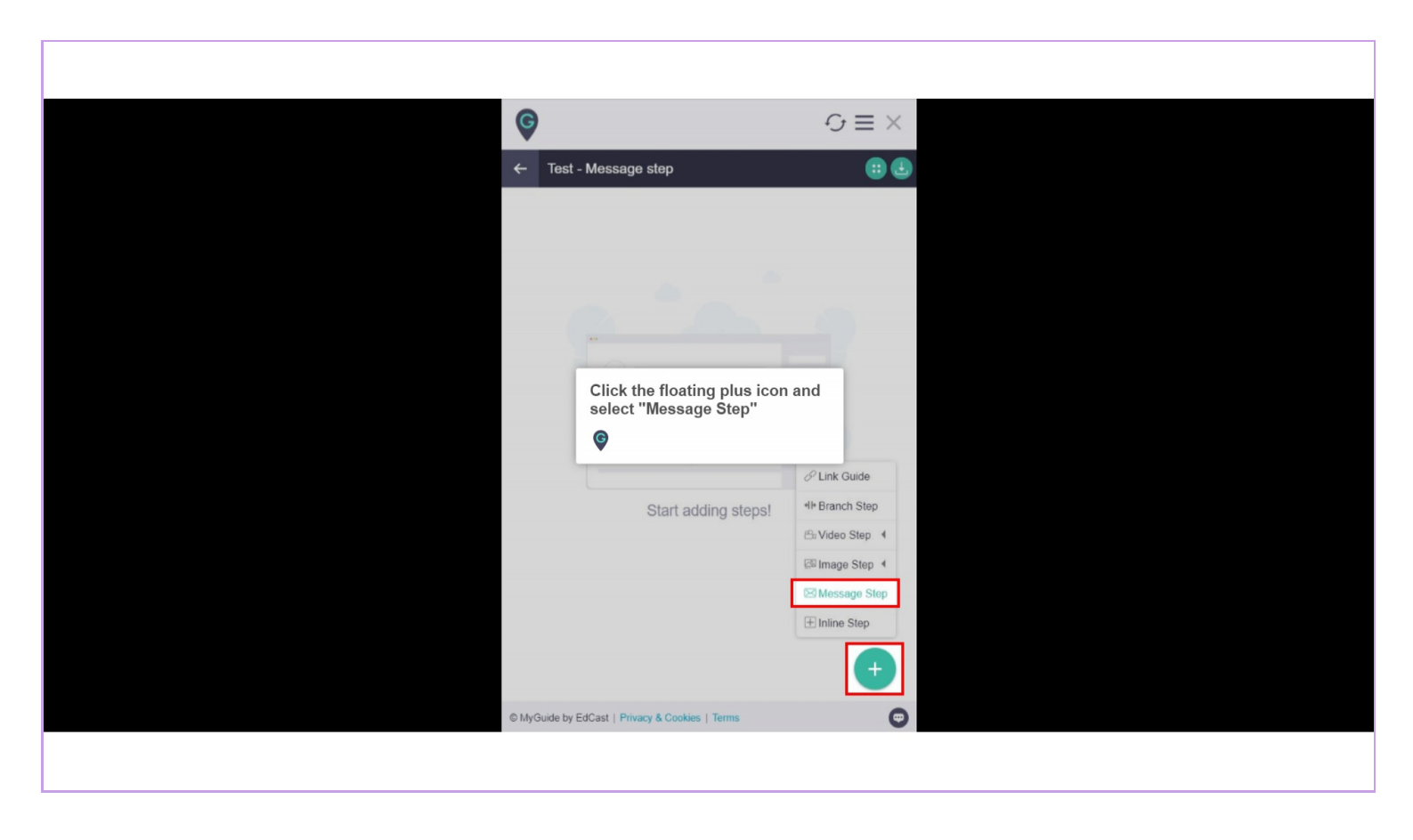

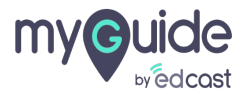

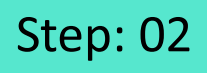

1) When you select 'On Click of Next Button', the next step advances on clicking on next button visible on the pop-up

| Ģ              |                         | <b>D</b>                                | ×                 |  |
|----------------|-------------------------|-----------------------------------------|-------------------|--|
| Create Step    |                         |                                         |                   |  |
| Step Title S   | tep Description Step Au | dio                                     |                   |  |
|                | ⇒ B I ≣ ₹               |                                         |                   |  |
| 8 A V          | ∠ ~ ₫ ₫                 |                                         |                   |  |
|                |                         |                                         |                   |  |
|                |                         |                                         |                   |  |
|                |                         |                                         |                   |  |
|                |                         |                                         |                   |  |
|                |                         |                                         |                   |  |
|                | When                    | n vou select 'On (                      | Click of          |  |
| Choose when to | proceed to the Next     | Button', the next                       | step              |  |
| On click of "  | Next" button            | nces on clicking<br>on visible on the p | on next<br>pop-up |  |
|                | esh                     |                                         |                   |  |
| On cick any    | second                  |                                         |                   |  |
| Automation     |                         |                                         |                   |  |
| Requires hur   | man interaction         |                                         |                   |  |
| Customise popu | up style                |                                         |                   |  |
| Can            | cel Save & Nev          | Save                                    |                   |  |
|                | Gave a Next             | Jave                                    |                   |  |
|                |                         |                                         |                   |  |

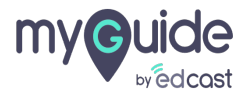

### Step: 03

1) When you select this option, the next step advances when the existing page reloads

| Ģ       |             |                  |          |                 |                      |                        | ×                   |     |
|---------|-------------|------------------|----------|-----------------|----------------------|------------------------|---------------------|-----|
| Create  | Step        |                  |          |                 |                      |                        |                     |     |
| Step 1  | Title S     | Step Des         | cription | n Step          | Audio                |                        |                     |     |
| 5       | 0           | <> E             | 3 1      | =               | = =                  | ≣                      |                     |     |
| 8       | <u>A</u> ~  | <u>~</u> ~       | -        |                 |                      |                        | _                   |     |
|         |             |                  |          |                 |                      |                        |                     |     |
|         |             |                  |          |                 |                      |                        |                     |     |
|         |             |                  |          |                 |                      |                        |                     |     |
|         |             |                  |          |                 |                      |                        | - 1                 |     |
|         |             |                  |          |                 |                      |                        |                     |     |
|         |             |                  |          |                 | 0/250                | POWERED BY             | TINY /              |     |
| Choose  | when t      | o procee         | ed       |                 | _                    |                        | _                   |     |
| On c    | click of "I | Next" but        | tto      | Nhen<br>next si | you sele<br>tep adva | ect this o<br>ances wh | ption, tl<br>en the | (he |
|         | oage refi   | resh<br>where or | e        | existin         | ng page              | reloads                |                     |     |
| O After | r 4         | secor            | nd       | Ģ               |                      |                        |                     |     |
| Automa  | ition       |                  |          |                 |                      |                        |                     |     |
| C Req   | uires hu    | iman inte        | raction  | 1               |                      |                        |                     |     |
| Custom  | ise pop     | oup style        |          |                 |                      |                        |                     |     |
|         | Can         | ncel             |          | Save & N        | Next                 | Save                   |                     |     |
|         |             |                  |          |                 |                      |                        |                     |     |
|         |             |                  |          |                 |                      |                        |                     |     |

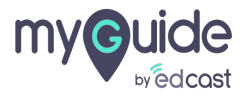

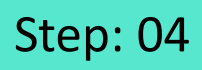

1) When we select 'On click anywhere on the page' and user clicks anywhere on the page, the next step plays

|                 | 9                                            |                                                 |                     |  |
|-----------------|----------------------------------------------|-------------------------------------------------|---------------------|--|
| Crea            | eate Step                                    |                                                 |                     |  |
| St              | Step Title Step Description Step             | Audio                                           |                     |  |
| <del>&lt;</del> | ත අ ↔ B I ≣                                  | <b>= = =</b>                                    |                     |  |
| ې               | <u> 9                                   </u> |                                                 |                     |  |
|                 |                                              |                                                 |                     |  |
|                 |                                              |                                                 |                     |  |
|                 |                                              |                                                 |                     |  |
|                 |                                              |                                                 |                     |  |
|                 |                                              |                                                 |                     |  |
|                 |                                              | 0/250 POW/ERED BY TINY                          |                     |  |
|                 |                                              | of 200 FOND & D FFINIT &                        |                     |  |
| Cho             | oose when to proceed to the next s           | tep                                             |                     |  |
|                 | On click of "Next" button                    | When we select 'On cli<br>anywhere on the page' | lick<br>e' and user |  |
|                 | On click anywhere on the page                | clicks anywhere on the                          | e page, the         |  |
|                 | After 4 v second                             | A a a a a a a a a a a a a a a a a a a a         |                     |  |
| Auto            | tomation                                     | 9                                               |                     |  |
|                 | Requires human interaction                   |                                                 |                     |  |
| Cus             | stomise popup style                          |                                                 |                     |  |
|                 | Cancel Save & N                              | ext Save                                        |                     |  |
|                 | Garcer                                       | Date                                            |                     |  |
|                 |                                              |                                                 |                     |  |

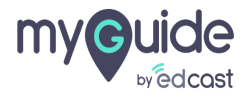

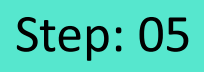

1) When you select "After 'n' seconds", the step will complete after the number of seconds selected

| Create Step         Step Title       Step Description         Step Title       Step Description         Step Title       Step Audio         Step Title       Step Audio         Step Title       Step Description         Step Title       Step Description         Step Title       Step Audio         Step Title       Step Audio         Step Title       Step Audio         Step Title       Step Audio         Step Title       Step Audio         Step Title       Step Audio         Oracle to The act step       Oracle to Theory button                                                                                                    |
|----------------------------------------------------------------------------------------------------|
| Step Title       Step Description       Step Audio                                                                                                    |
| Step Title       Step Description       Step Audio                                                                                                    |
| • ○          • ○          • □          ≡ ≡ ≡ ≡         □             • ○          • △          • □          ≡ ≡         □             • ○          • ○          • ○          • ○          • ○            • ○          • ○          • ○          • ○          • ○          • ○          • ○          • ○          • ○          • ○          • ○          • ○          • ○          • ○          • ○          • ○          • ○          • ○          • ○          • ○          • ○          • ○          • ○          • ○          • ○          • ○          • ○          • ○          • ○          • ○          • ○          • ○          • ○          • ○          • ○          • ○          • ○          • ○          • ○          • ○          • ○          • ○          • ○          • ○          • ○          • ○          • ○          • ○          • ○          • ○          • ○          • ○          • ○          • ○          • ○          • ○ |
| Image: Choose when to proceed to the next step         Image: Ondick of "Next" builton                                                                                                    |
| Q/250 POWERED BY TINY @<br>Choose when to proceed to the next step  On click of "Next" button                                                                                                    |
| 0/250 POWERED BY TINY @<br>Choose when to proceed to the next step   O click of "Next" button                                                                                                    |
| 0/250 POWERED BY TINY<br>Choose when to proceed to the next step   O click of "Next" button                                                                                                    |
| 0/250 POWERED BY TINY & Choose when to proceed to the next step  On click of "Next" button                                                                                                    |
| 0/250 POWERED BY TINY<br>Choose when to proceed to the next step  Choick of "Next" button                                                                                                    |
| 0/250 POWERED BY TINY<br>Choose when to proceed to the next step  Choick of "Next" button                                                                                                    |
| Choose when to proceed to the next step  Choick of "Next" button                                                                                                    |
| On click of "Next" button                                                                                                    |
|                                                                                                    |
| On page refresh When you select "After 'n'                                                                                                    |
| After 14 v second seconds                                                                                                    |
| Automation                                                                                                    |
| Requires human interaction                                                                                                    |
| Customise popup style                                                                                                    |
|                                                                                                    |
| Cancel Save & Next Save                                                                                                    |
|                                                                                                    |

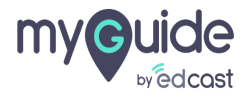

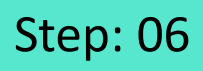

1) When you want MyGuide to stop the automation mode for a custom entry, you select this checkbox

| G                          |                                                         |
|----------------------------|---------------------------------------------------------|
| Step Popup Position        |                                                         |
|                            | Width 300 px<br>Height 0 px                             |
| Select Tooltips            |                                                         |
| * Select                   | When you want MyGuide to stat                           |
| Automation Settings        | the automation mode for a custom entry, you select this |
| Requires human interaction | checkbox                                                |
| Screen Visibility Settings | ©                                                       |
| Apply Opacity              | 0                                                       |
| Hide Sensitive Area        | ø Select Area                                           |
| Advanced Settings          |                                                         |
| □ Hide previous button ①   |                                                         |
| □ Delav step plavback ∩    |                                                         |
| Cancel Saw                 | e & Next Save                                           |
|                            |                                                         |
|                            |                                                         |

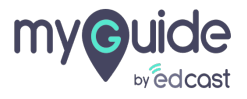

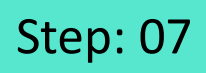

1) Click on "Select" button to highlight an element and create a step out of it

|                                                                                                    | _        |  |
|----------------------------------------------------------------------------------------------------|----------|--|
| •                                                                                                    | $\times$ |  |
| Step Popup Position                                                                                                    |          |  |
| Width 300 px<br>Height 0 px                                                                                                   |          |  |
| Select Tooltips<br>Select Tooltips<br>Click on "Select" button to<br>highlight an element and create<br>a step out of it<br>© | <b>₽</b> |  |
| Requires human interaction                                                                                                    |          |  |
| Screen Visibility Settings                                                                                                    | - 1      |  |
| Apply Opacity 0                                                                                                    |          |  |
| Hide Sensitive Area                                                                                                    |          |  |
| Advanced Settings                                                                                                    |          |  |
| □ Hide previous button ()                                                                                                    |          |  |
| Delav steo olavback      Cancel Save & Next Save                                                                              | _        |  |
|                                                                                                    |          |  |

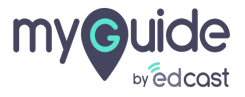

## We can highlight an element, add description for it and also link a guide as a tooltip

Note that to add a tooltip in a message step, its mandatory to add a main step first

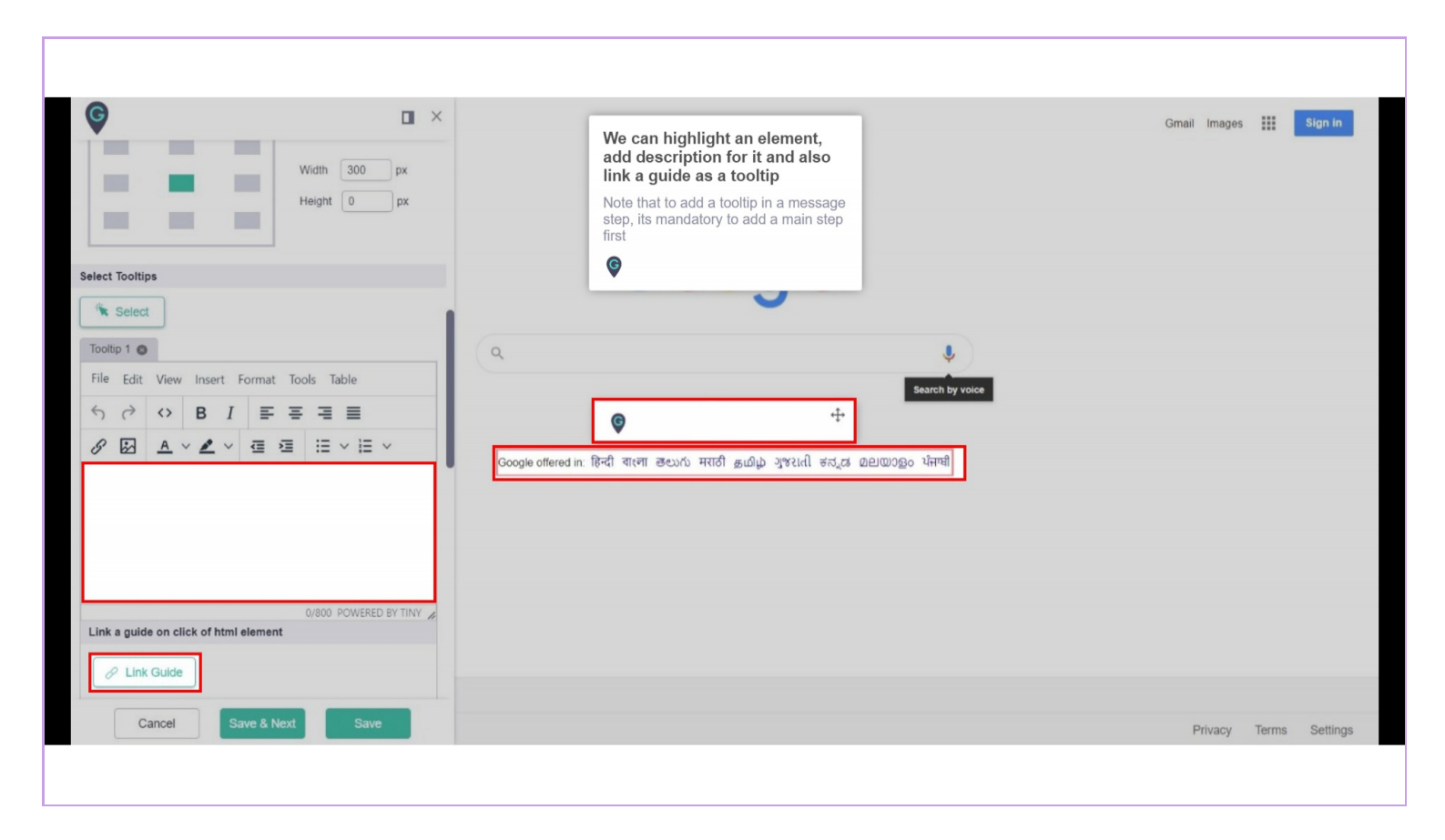

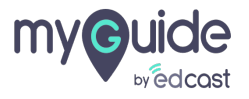

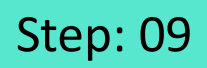

#### We can customise the position of a tooltip

| Image: Solution of the second state of the second state of the second stat | We can customise the position<br>of a tooltip<br>©<br>Google                                                                                | Gmail Images III Sign in                            |
|----------------------------------------------------------------------------------------------------|----------------------------------------------------------------------------------------------------|-----------------------------------------------------|
| P 43/800 POWERED BY TINY &<br>Link a guide on click of html element<br>C Link Guide<br>Customise tooltip style                                                                                                    | Q<br>Search by v<br>Google Search I'm Feeling Lucky<br>Google offered in: हिन्दी बारमा टिय्प्रे मराठी குமிழ் ગुજરાતी इत्त्रूल മലയാളം पॅनाची | Here are the languages Google<br>is offered in<br>© |
| Element Element Matching Algorithm Confidence Score Cancel Save & Next Save                                                                                                    |                                                                                                    | Drivay Targe Sellings                               |

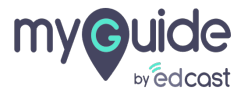

#### When you create a tooltip, a new option appears

1) When you select this option, it advances the new step on click of the highlighted tooltip area

|                                                                                                    | When you create a tooltip, a new option appears                                                                                                    |
|----------------------------------------------------------------------------------------------------|----------------------------------------------------------------------------------------------------|
| Che<br>O<br>O<br>O<br>O<br>O<br>O<br>O<br>O<br>O<br>O<br>O<br>O<br>O<br>O<br>O<br>O<br>O<br>O<br>O | 13/250 POWERED BY TINY ≠         pose when to proceed to the next step         On click of "Next" button         On click anywhere on the Atter 4 → second         On click of the toottip         On click of the toottip         On click of the toottip         On click of the toottip         On click of the toottip         On click of the toottip |
| Cue                                                                                                | Requires human interaction<br>stomise popup style<br>Width 300 px<br>Cancel Save & Next Save                                                                                                    |

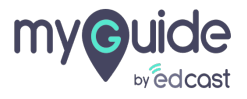

# Thank you

myguide.org

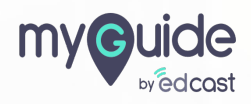